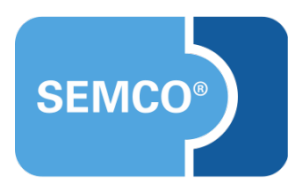

# Anwesenheiten der Kursteilnehmer Einrichtungs- und Anwendungsleitfaden

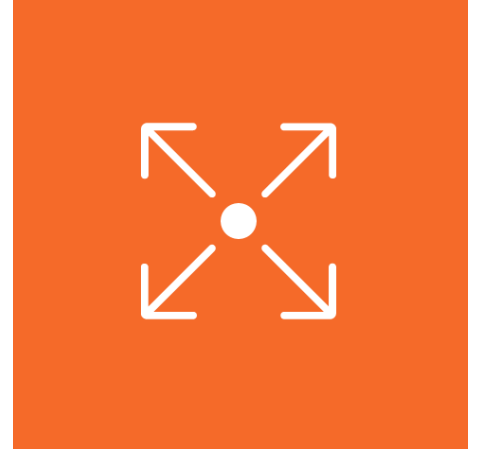

# Inhaltsverzeichnis

| Ausgangspunkt                                         | 3  |
|-------------------------------------------------------|----|
| Anwesenheitserfassung aktivieren                      | 4  |
| Aufruf der Anwesenheiten-Funktion                     | 5  |
| Anwesenheiten der Kursteilnehmer eintragen            | .6 |
| Kurse mit mehreren Trainern                           | 8  |
| Dokumente1                                            | 0  |
| Anwesenheitsdokument                                  | 0  |
| Unterschriftenliste 1                                 | 1  |
| Erweiterungsmöglichkeiten1                            | 2  |
| Automatisches Versenden von Teilnahmebescheinigungen1 | 2  |
| Pflege von Lerninhalten / Kurstagebuch 1              | 2  |

# Ausgangspunkt

In jedes SEMCO-Auslieferungssystem kann eine einfache Rückmeldungsfunktion eingerichtet werden um die Anwesenheiten der Kursteilnehmer erfassen zu können.

Die Rückmeldungsfunktion an sich ist eine sehr mächtige Funktion, welche von bestimmten Kunden für Coachings und Kontingentkurse eingesetzt wird um geleistete Arbeitszeiten rückzumelden und behandelte Themen über sogenannte Tätigkeitsberichte zu dokumentieren. In diesem Dokument wird die in der Rückmeldungsfunktionalität enthaltene Möglichkeit der Anwesenheitskontrolle der Kursteilnehmer beschrieben.

Kontaktieren Sie bitte unseren Support, falls Sie diese Funktion wünschen, damit wir Ihr System entsprechend erweitern können.

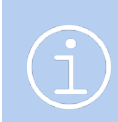

Die in diesem Dokument beschriebene Funktionalität steht Ihnen ab der SEMCO Version 7.3 zur Verfügung und kann in Absprache mit unserem Support in Ihr System eingespielt werden.

## Anwesenheitserfassung aktivieren

Sie können für jeden Ihrer Kurse entscheiden, ob die Anwesenheiten der Kursteilnehmer erfasst werden sollen.

- ► Um die Anwesenheitserfassung für einen Kurs zu aktivieren, wählen Sie den Menüpunkt Kursverwaltung → Kurse → Kursübersicht und öffnen das Kursformular des gewünschten Kurses.
- Im geöffneten Kursformular aktivieren Sie im Bereich Steuerungsfelder das Kontrollfeld Anwesenheiten pflegen und speichern anschließend die Änderungen.

| Steuerungsfelder                           |                   |
|--------------------------------------------|-------------------|
| Checkliste                                 | bitte auswählen 💌 |
| Rentabilitätsrechnung aktivieren           |                   |
| Trainer benötigt                           |                   |
| Veranstaltungsort muss<br>angegeben werden |                   |
| Anwesenheiten pflegen                      |                   |

Anwesenheitsfunktion im Kursformular aktivieren

Dadurch wird eine Funktion aktiviert, worüber Sie (oder auch der für den Kurs eingesetzte Trainer) für jeden einzelnen Kurstag Anwesenheiten der Kursteilnehmer direkt in SEMCO erfassen und dokumentieren können.

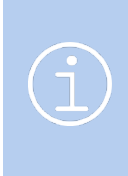

Damit die Anwesenheitsfunktion später genutzt werden kann, muss auch das Steuerungsfeld **Trainer benötigt** angekreuzt werden. Dadurch kann der eingesetzte Trainer später die Anwesenheiten der Kursteilnehmer in SEMCO erfassen. Alternativ besteht auch die Möglichkeit, dass der Trainer eine Unterschriftenliste einreicht und ein administrativer Mitarbeiter die Anwesenheiten für den Trainer in SEMCO eingibt.

# Aufruf der Anwesenheiten-Funktion

Sobald die Anwesenheitserfassung für einen Kurs aktiviert wurde, können Sie (sobald der Kurs begonnen hat oder zu Ende ist) die Anwesenheit jedes einzelnen Kursteilnehmers dokumentieren.

- ► Rufen Sie dazu den Menüpunkt KURSVERWALTUNG → KURSÜBERSICHT auf. Die Übersichtsliste mit Ihren Kursen wird geöffnet.
- > Suchen Sie den Kurs, für den Sie die Anwesenheiten der Kursteilnehmer erfassen möchten

| KURSÜBERSICHT <ul> <li>FilteriSuche: Aktuelle Kurse</li> <li>10029</li> <li>Kursstatus</li> <li>Kursstatus</li> <li>Noch nicht beendete Kurse</li> <li>Datensätze 1 bis 1 von 1</li> </ul> |         |                                                   |                |             |                   |                     |                   |                   |                |            |          |         |                  |                                                               |   |            |     |          |
|----------------------------------------------------------------------------------------------------|---------|---------------------------------------------------|----------------|-------------|-------------------|---------------------|-------------------|-------------------|----------------|------------|----------|---------|------------------|---------------------------------------------------------------|---|------------|-----|----------|
| Geschäftsbereich                                                                                                    | Kursnr. | Kurstitel                                         | Firmenkurs für | Kategorie   | Kursart           | Trainer             | Veranstaltungsort | Kursstatus        | Kursstart<br>↑ | Kursende   | TN (min) | akt. TN | Freie Plätze     | Webinar angelegt                                              |   |            |     |          |
| Standard                                                                                                    | 10029   | Sicherheitstraining Brandschutz im<br>Unternehmen |                | Brandschutz | Präsenzunterricht | Alexander<br>Daiter | Dillingen         | laufender<br>Kurs | 16.06.2021     | 21.06.2021 | 7        | 0       | 12               |                                                               | Þ | <i>a</i> [ | à ⊫ | 1        |
|                                                                                                    |         |                                                   |                |             |                   |                     |                   |                   |                |            |          |         | Weitere Funktion | nzeigen<br>Inung bearbeiten<br>Igen<br>Iverwaltung<br>opieren |   |            | × N | <b>]</b> |

Aufruf der Anwesenheitsfunktion

▶ Klicken unter \Xi Weitere Funktionen auf das 📅 Rückmeldungen. Sie gelangen dann in folgenden Bereich:

| Sonntag, 20. Juni 2021 | TEILNEHMER              | FIRMEN                          | KURSVERWALTUNG | RECHNUNGSWESEN          | BERICHTSWESEN          | WEB | EINSTELLUNGEN |             |                       |
|------------------------|-------------------------|---------------------------------|----------------|-------------------------|------------------------|-----|---------------|-------------|-----------------------|
| Benutzer: JFUS         | > Kursübersicht         | > Kursübersicht > Rückmeldungen |                |                         |                        |     |               |             |                       |
| KURSINFORMAT           | IONEN                   |                                 |                |                         |                        |     |               |             |                       |
| Informationen zum Ku   | Irs                     |                                 |                |                         |                        |     |               |             |                       |
| Kursnummer             | 10029                   |                                 |                |                         |                        |     |               |             |                       |
| Kurstitel              | Sicherheitstraining Bra | indschutz im Un                 | ternehmen      |                         |                        |     |               |             |                       |
| Startdatum             | 16.06.2021              |                                 |                |                         |                        |     |               |             |                       |
| Enddatum               | 21.06.2021              |                                 |                |                         |                        |     |               |             |                       |
| Zaitraum               | Trainar                 | Gor                             | paldata I IE   | Termine                 |                        |     |               | Dal         | ensätze 1 bis 1 von 1 |
| 2010001                | Alexandra Dellar        |                                 |                |                         | 40.00.0004.04.00.0004  |     |               |             | <b>80</b> -           |
| 06/2021                | Alexander Dalter        | 4,00                            | )              | 16.06.2021, 17.06.2021, | 18.06.2021, 21.06.2021 |     |               | RM21-00006  | <u> </u>              |
|                        |                         |                                 |                |                         |                        |     |               | NACH MS EXC | EL EXPORTIEREN        |
|                        |                         |                                 |                |                         |                        |     |               |             |                       |

Liste der Kurstermine

Unter der Tabelle Rückmeldungen wird Ihnen in der Regel eine einzige Zeile angezeigt, in der die Kurstermine des Kurses bereits in der Spalte Termine vorgemerkt sind. Hinweis: Wenn der Kurs Termine aus mehreren Monaten hat, werden mehrere Zeilen angezeigt. Das ist notwendig, da manche Kunden später Anwesenheitsdokumente pro Monat (z.B. für von der Agentur für Arbeit geförderte Kurse) benötigen.

| SIE MÖCHTEN                                                                                      | KLICKEN SIE AUF DAS SYMBOL                      |
|--------------------------------------------------------------------------------------------------|-------------------------------------------------|
| die Anwesenheiten der Kursteilnehmer für einen<br>oder mehrere Kurstermine gleichzeitig erfassen | 📸 Rückmeldung bearbeiten                        |
| Dokumente wie zum Beispiel ein unterschriebenes<br>Time Sheet hochladen                          | ≡ Weitere Funktionen und Ø Dokumentenverwaltung |

5/13

## Anwesenheiten der Kursteilnehmer eintragen

Sobald Sie auf das Symbol 朦 Rückmeldung bearbeiten geklickt haben, öffnet sich folgendes Formular.

| Sonntag, 20. Juni 2021<br>Benutzer: JFUS |                           | _                     | _             | _                   | _                         |        |                     |
|------------------------------------------|---------------------------|-----------------------|---------------|---------------------|---------------------------|--------|---------------------|
| Angaben zur Rückmeldung                  |                           |                       |               |                     |                           |        |                     |
| Rückmeldenummer                          | RM21-00006                |                       |               |                     |                           |        |                     |
| Zeitraum *                               | 06/2021                   | *                     |               |                     |                           |        |                     |
| Trainer                                  | Daiter, Alexander (16.06  | i.21 bis 21.06.21)    |               |                     |                           |        |                     |
| Kurs                                     | 10029   Sicherheitstraini | ng Brandschutz im Unf | ernehmen      |                     |                           |        |                     |
| Angaben zu den Trainern                  |                           |                       |               |                     |                           |        |                     |
|                                          | Trainer                   | Abi                   | echnungsart H | onorar Anfahrtskost | en Zeitraum               |        |                     |
|                                          | Daiter, Alexander         | Sub                   | unternehmer 7 | 00,00 €             | 16.06.2021 bis 21.06.2021 |        |                     |
|                                          |                           |                       |               |                     |                           |        |                     |
| Termine                                  |                           |                       | _             |                     |                           |        |                     |
|                                          | RM-Datum                  | RM-Art                | # UE          | Anwesenheit         | Kommentar                 |        |                     |
|                                          | 16.06.2021                | Stattgefunden         | 1,00          | gepflegt            |                           | að 🗃 🖬 |                     |
|                                          | 17.06.2021                | Stattgefunden         | 1,00          | gepflegt            |                           | æ 🗃 🖬  |                     |
|                                          | 18.06.2021                | Stattgefunden         | 1,00          | gepflegt            |                           | 🧬 🧉 t  |                     |
|                                          | 21.06.2021                | Stattgefunden         | 1,00          | unvollständig       |                           | 🧬 🧉 t  |                     |
|                                          | O Bitte klicken \$        | Sie hier, um einen    | Termin hinzuz | ufügen.             |                           |        |                     |
|                                          |                           |                       |               |                     |                           |        | ABBRECHEN SPEICHERN |

#### Anwesenheiten eintragen

Im Bereich Termine werden Ihnen alle Kurstermine angezeigt, welche SEMCO bereits anhand der Daten aus dem Kursformular ermitteln konnte. Diese können Sie nun bearbeiten.

| SIE MÖCHTEN                                                              | KLICKEN SIE AUF DAS SYMBOL                                                                                                    |
|--------------------------------------------------------------------------|----------------------------------------------------------------------------------------------------|
| Die Anwesenheiten der Kursteilnehmer pflegen                             | Anwesenheiten pflegen                                                                                                    |
| Für den Kurstermin eintragen, dass kein<br>Unterricht stattgefunden hat. | Ändern um den Status von Stattgefunden auf<br>Ausgefallen zu ändern. Der Termin wird dann später mit<br>der entsprechenden Information auf dem<br>Anwesenheitsdokument ausgewiesen. |
|                                                                          | Löschen um die Zeile mit dem Kurstermin zu löschen.<br>Der Termin wird dann später nicht auf dem<br>Anwesenheitsdokument ausgewiesen.                                               |

# SIE MÖCHTEN ...KLICKEN SIE AUF DAS SYMBOL ...einen zusätzlichen Kurstermin hinzufügen> Klicken Sie auf die Schaltfläche Bitte klicken Sie hier, um<br/>einen Termin hinzuzufügen.> Tragen Sie den zusätzlich gewünschten Kurstermin in das<br/>Pop-Up-Fenster ein:<br/>• Rückmeldedatum: Datum des Kurstermins<br/>• Rückmeldeart: Zur Auswahl stehen stattgefunden und<br/>ausgefallen<br/>• Anzahl UE: Tragen Sie hier die Anzahl UE für diesen<br/>Kurstermin ein.

| neuer Rückmeldetermir | •   |               |   |           |           |
|-----------------------|-----|---------------|---|-----------|-----------|
| Ruckmeidedatum        | - 1 | -             |   |           |           |
| Rückmeldeart          | . * | Stattgefunden | * |           |           |
| Anzahl UE             | *   |               |   |           |           |
| Kommentar             |     |               |   |           |           |
|                       |     |               |   |           |           |
|                       |     |               |   | ABBRECHEN | SPEICHERN |

Neuen Kurstermin hinzufügen

# Kurse mit mehreren Trainern

Wenn mehr als ein Trainer einem Kurs zugeordnet wird, sind bei der Erfassung von Anwesenheiten zwei Fälle denkbar:

- Nur einer der Trainer meldet die Anwesenheiten der Kursteilnehmer zurück. Dieser Fall tritt auf, wenn ein Trainer quasi als Haupttrainer für den Kurs fungiert und diese Aufgaben übernimmt.
- Beide Trainer melden die Anwesenheiten der Kursteilnehmer zurück. Dieser Fall tritt häufig auf, wenn die Trainer an unterschiedlichen Tagen innerhalb des Kurszeitraums unterrichten.

#### NUR EIN TRAINER MELDET DIE ANWESENHEITEN DER KURSTEILNEHMER ZURÜCK.

Dazu steht Ihnen bei der Kurstrainer-Zuordnung ein neues Feld **Muss Anwesenheiten eintragen** zur Verfügung. Dieses Feld muss für den Trainer angekreuzt sein, der für die Rückmeldung der Anwesenheiten zuständig ist.

| Alexander Daiter                                                                                                    |                                                            |
|----------------------------------------------------------------------------------------------------|------------------------------------------------------------|
| Alexander Daiter                                                                                                    |                                                            |
| Datum von                                                                                                    | 28.06.2021                                                 |
| Datum bis                                                                                                    | 30.06.2021                                                 |
| Beschäftigungsverhältnis                                                                                                    | Subunternehmer 🗸                                           |
| Honorar                                                                                                    | 700                                                        |
| Anfahrtskosten                                                                                                    |                                                            |
| Muss Anwesenheiten<br>eintragen                                                                                                |                                                            |
| Kommentar                                                                                                    |                                                            |
|                                                                                                    |                                                            |
|                                                                                                    |                                                            |
|                                                                                                    |                                                            |
|                                                                                                    |                                                            |
| Uwe Kurz                                                                                                    |                                                            |
| Uwe Kurz<br>Datum von                                                                                                    | 28.06.2021                                                 |
| Uwe Kurz<br>Datum von<br>Datum bis                                                                                             | 28.06.2021<br>30.06.2021<br>3                              |
| Uwe Kurz<br>Datum von<br>Datum bis<br>Beschäftigungsverhältnis                                                                 | 28.06.2021 3<br>30.06.2021 3<br>Subunternehmer             |
| Uwe Kurz<br>Datum von<br>Datum bis<br>Beschäftigungsverhältnis *<br>Honorar                                                    | 28.06.2021<br>30.06.2021<br>Subunternehmer<br>720          |
| Uwe Kurz<br>Datum von<br>Datum bis<br>Beschäftigungsverhältnis<br>Honorar<br>Anfahrtskosten                                    | 28.06.2021       30.06.2021       Subunternehmer       720 |
| Uwe Kurz<br>Datum von<br>Datum bis<br>Beschäftigungsverhältnis<br>Honorar<br>Anfahrtskosten<br>Muss Anwesenheiten<br>eintragen | 28.06.2021       30.06.2021       Subunternehmer       720 |
| Uwe Kurz Datum von Datum bis Beschäftigungsverhältnis Honorar Anfahrtskosten eintragen Kommentar                               | 28.06.2021       30.06.2021       Subunternehmer       720 |
| Uwe Kurz Datum von Datum bis Beschäftigungsverhältnis Honorar Anfahrtskosten eintragen Kommentar                               | 28.06.2021       30.06.2021       Subunternehmer       720 |
| Uwe Kurz Datum von Datum bis Beschäftigungsverhältnis Honorar Anfahrtskosten eintragen Kommentar                               | 28.06.2021       30.06.2021       Subunternehmer       720 |
| Uwe Kurz Datum von Datum bis Beschäftigungsverhältnis Honorar Anfahrtskosten eintragen Kommentar                               | 28.06.2021       30.06.2021       Subunternehmer       720 |

Dadurch steht die Rückmeldungsfunktionalität genau diesem Trainer zur Verfügung und dem oder den anderen Trainern nicht.

#### BEIDE TRAINER MELDEN DIE ANWESENHEITEN DER KURSTEILNEHMER ZURÜCK.

Wenn beide Trainer die Anwesenheiten für Ihre Kurstermine rückmelden sollen, muss das Feld **Muss Anwesenheiten eintragen** bei beiden Trainern angekreuzt sein.

| Alexander Daiter                                                                                                    |                                                                    |
|----------------------------------------------------------------------------------------------------|--------------------------------------------------------------------|
| Datum von                                                                                                    | 16.08.2021                                                         |
| Datum bis                                                                                                    | 18.08.2021                                                         |
| Beschäftigungsverhältnis *                                                                                                    | Subunternehmer                                                     |
| Honorar                                                                                                    | 700                                                                |
| Anfahrtskosten                                                                                                    |                                                                    |
| Muss Anwesenheiten<br>eintragen                                                                                                  |                                                                    |
| Kommentar                                                                                                    |                                                                    |
|                                                                                                    |                                                                    |
| Uwe Kurz                                                                                                    |                                                                    |
| Uwe Kurz<br>Datum von                                                                                                    | 16.08.2021                                                         |
| Uwe Kurz<br>Datum von<br>Datum bis                                                                                               | 16.08.2021 3<br>18.08.2021 3                                       |
| Uwe Kurz<br>Datum von<br>Datum bis<br>Beschäftigungsverhältnis *                                                                 | 16.08.2021 3<br>18.08.2021 3<br>Subunternehmer                     |
| Uwe Kurz Datum von Datum bis Beschäftigungsverhältnis Honorar                                                                    | 16.08.2021<br>18.08.2021<br>Subunternehmer<br>720                  |
| Uwe Kurz<br>Datum von<br>Datum bis<br>Beschäftigungsverhältnis *<br>Honorar<br>Anfahrtskosten                                    | 16.08.2021       18.08.2021       Subunternehmer       720         |
| Uwe Kurz<br>Datum von<br>Datum bis<br>Beschäftigungsverhältnis *<br>Honorar<br>Anfahrtskosten<br>Muss Anwesenheiten<br>eintragen | 16.08.2021       18.08.2021       3       Subunternehmer       720 |

Dadurch steht die Rückmeldungsfunktionalität beiden Trainern zur Verfügung.

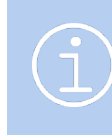

Für diesen Fall muss jeder Trainer bei seiner Rückmeldung die Tage eintragen, an welchen er/sie unterrichtet hat. Dies geschieht mittels der auf Seite 7 beschriebenen **Funktion einen zusätzlichen Kurstermin hinzufügen**.

# Dokumente

Folgende zwei neue Dokumente stehen Ihnen mit der Erweiterung um die Anwesenheitsfunktion zur Verfügung.

## Anwesenheitsdokument

| FRAGE               | LÖSUNG                                                                                                  |
|---------------------|----------------------------------------------------------------------------------------------------|
| Wird wann angeboten | Wird sukzessive aktualisiert, sobald Sie die ersten Anwesenheiten der<br>Kursteilnehmer gepflegt haben. |
| Wo abrufbar         | Über Kursübersichtsliste beim betreffenden Kurs                                                         |

### Anwesenheitsliste

| Kurs              | 10029 - Sicherheitstraining Brandschutz im Unternehmen |
|-------------------|--------------------------------------------------------|
| Kurstermin        | 16. Juni 2021 bis 21. Juni 2021                        |
| Kontingent:       | 4 Tage                                                 |
| Veranstaltungsort | opscon GmbH, Große Allee 12, 89407 Dillingen           |

|               | Gesamt | 16.06.2021 | 17.06.2021 | 18.06.2021 | 21.06.2021 |  |  |
|---------------|--------|------------|------------|------------|------------|--|--|
| Teilnehmer    | 4 UE   | 1 UE       | 1 UE       | 1 UE       | 1 UE       |  |  |
| Bread, Steve  | 75 %   | 1          |            | 1          | 1          |  |  |
| Clock, Petra  | 100 %  | 1          | 1          | 1          | 1          |  |  |
| Dampf, Hans   | 100 %  | 1          | 1          | 1          | 1          |  |  |
| Holz, Thomas  | 100 %  | 1          | 1          | 1          | 1          |  |  |
| Klein, Tom    | 100 %  | 1          | 1          | 1          | 1          |  |  |
| Koch, Ute     | 100 %  | 1          | 1          | 1          | 1          |  |  |
| Mittel, Tanja | 100 %  | 1          | 1          | 1          | 1          |  |  |
| Strupp, Tim   | 100 %  | 1          | 1          | 1          | 1          |  |  |
| Wurm, Silvia  | 100 %  | 1          | 1          | 1          | 1          |  |  |

Anwesenheitsdokument

## Unterschriftenliste

Die Unterschriftenliste kann von Ihnen oder dem Trainer heruntergeladen werden, damit die Anwesenheit der Kursteilnehmer mit ihrer Unterschrift dokumentiert werden können.

| AGE                                                                       | LÖSUNG                                          | LÖSUNG                                                      |    |                        |  |  |
|---------------------------------------------------------------------------|-------------------------------------------------|-------------------------------------------------------------|----|------------------------|--|--|
| rd wann angeboten                                                         | Wenn in einer                                   | Wenn in einem Kurs mindestens ein Teilnehmer angemeldet ist |    |                        |  |  |
| o abrufbar                                                                | Über Kursübersichtsliste beim betreffenden Kurs |                                                             |    |                        |  |  |
|                                                                           |                                                 |                                                             |    |                        |  |  |
|                                                                           |                                                 |                                                             |    |                        |  |  |
|                                                                           |                                                 |                                                             |    | 5                      |  |  |
|                                                                           |                                                 |                                                             |    | SEMCO                  |  |  |
|                                                                           |                                                 |                                                             | So | ftware Engineering Gmb |  |  |
|                                                                           |                                                 |                                                             |    |                        |  |  |
| Unterschriftenliste                                                       | е                                               |                                                             |    |                        |  |  |
|                                                                           |                                                 |                                                             |    |                        |  |  |
| Kurs 10029 - Sic                                                          | herheitstraining Bran                           | dschutz im                                                  |    |                        |  |  |
| Kurczoitraum: 16.06.2021                                                  |                                                 |                                                             |    |                        |  |  |
| Limfang 4 Tago                                                            | - 21.06.2021                                    |                                                             |    |                        |  |  |
| offiniang 4 lage                                                          |                                                 |                                                             |    |                        |  |  |
| Teilnehmer                                                                |                                                 |                                                             |    |                        |  |  |
| 1. Bread, Steve                                                           |                                                 |                                                             |    |                        |  |  |
|                                                                           |                                                 |                                                             |    |                        |  |  |
| 2. Clock, Petra                                                           |                                                 |                                                             |    |                        |  |  |
| 2 Demark Lland                                                            |                                                 |                                                             |    |                        |  |  |
| 3. Dampt, Hans                                                            |                                                 |                                                             |    |                        |  |  |
| 4. Holz, Thomas                                                           |                                                 |                                                             |    |                        |  |  |
|                                                                           |                                                 |                                                             |    |                        |  |  |
| 5. Klein, Tom                                                             |                                                 |                                                             |    |                        |  |  |
|                                                                           |                                                 |                                                             |    |                        |  |  |
| · · · · · · · ·                                                           |                                                 |                                                             |    |                        |  |  |
| 6. Koch, Ute                                                              |                                                 |                                                             |    |                        |  |  |
| 6. Koch, Ute                                                              |                                                 |                                                             |    |                        |  |  |
| 6. Koch, Ute<br>7. Mittel, Tanja                                          |                                                 |                                                             |    |                        |  |  |
| <ol> <li>Koch, Ute</li> <li>Mittel, Tanja</li> <li>Strupp, Tim</li> </ol> |                                                 |                                                             |    |                        |  |  |
| <ol> <li>Koch, Ute</li> <li>Mittel, Tanja</li> <li>Strupp, Tim</li> </ol> |                                                 |                                                             |    |                        |  |  |

Unterschriftenliste

# Erweiterungsmöglichkeiten

## Automatisches Versenden von Teilnahmebescheinigungen

Bei Bedarf können die Teilnahmebescheinigungen automatisch zum Kursende an die Kursteilnehmer per E-Mail versendet werden. Dieser E-Mailversand kann auch so eingerichtet werden, dass der Anwesenheitsstatus der einzelnen Kursteilnehmer dabei berücksichtigt wird.

## Pflege von Lerninhalten / Kurstagebuch

Bei Bedarf kann eine Funktion eingebaut werden, dass Sie für jeden einzelnen Kurstermin neben den Anwesenheiten auch die an diesem Tag unterrichteten Kursinhalte dokumentieren können.

Dies könnte dann beispielsweise zu einem sogenannten Kurstagebucht führen. Beispiel:

| Kurstagebu                               | ıch                                            |                           | SEMCO<br>Software Engineering GmbH |
|------------------------------------------|------------------------------------------------|---------------------------|------------------------------------|
| Kurs:<br>Firma:<br>Kursstart:            | 40002 - Busin<br>Lufthansa AG<br>8. April 2013 | ess English 30 Stunden    |                                    |
| Datum: 08.04.2013                        | :                                              | Trainer: Katharina Manler | Anzahl UE: 2,00                    |
| <b>Inhalt:</b><br>Kapitel 1 des Kursb    | uches durchgega                                | ngen                      |                                    |
| <b>Grammatik:</b><br>Präsenz und 1. Verg | gange¦hheit                                    |                           |                                    |
| Vokabular:<br>Business English Lu        | ıftfahrt                                       |                           |                                    |
| Hausaufgaben:<br>Lektionen 1.1. bis 1    | 1.12                                           |                           |                                    |
| Anwesende Teiln<br>Bettina Meier, Helga  | <b>ehmer:</b><br>a Times                       |                           |                                    |
| Datum: 15.04.2013                        | ;                                              | Trainer: Katharina Manler | Anzahl UE: 2,00                    |
| <b>Inhalt:</b><br>Kapitel 2 gelesen      |                                                |                           |                                    |
| Grammatik:<br>Future                     |                                                |                           |                                    |

Beispiel eines möglichen Kurstagebuchs

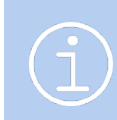

Kontaktieren Sie bitte unseren Support, falls Sie mehr über diese optionalen Erweiterungsmöglichkeiten wissen möchten.

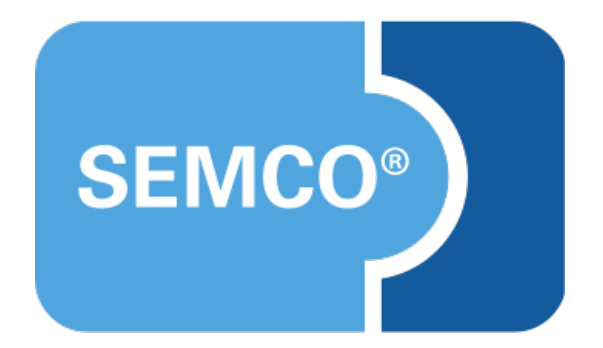

#### SEMCO Software Engineering GmbH Hauptsitz

Ellimahdstr. 40 89420 Höchstädt Tel.: +49 9074 799 2903-0 Fax: +49 9074 799 2903-9 E-Mail: info@semcosoft.com www.semcosoft.com